## Setting Up Reoccurring ACH Payments

#### **Before You Begin**

When you add a bank account, the bank account form requires your bank account details. You will need to know your bank routing number, account number, and account type. If you need help locating your bank account information on your check, the **Where do I find account info?** link on the bank account form displays a sample check with the bank routing and account number labeled.

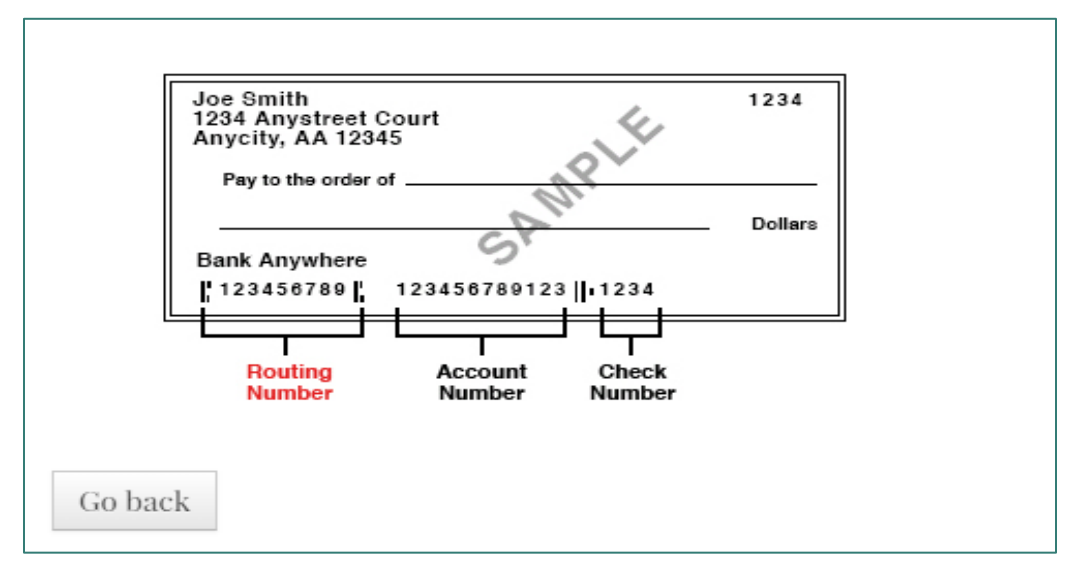

#### How To Do It

- 1. Sign in to Resident Portal.
- 2. From the top menu, click **Payments**.
- 3. Select the Payment Accounts tab
- 4. Click Add Bank Account. The Add a Bank Account screen appears.

| ADD A BANK ACCC                                                    | DUNT                                                      |
|--------------------------------------------------------------------|-----------------------------------------------------------|
| For your protection, new bank accounts m<br>View Verification FAQs | ust be verified before you can use them to make payments. |
| * Denotes a Required Field                                         | Where do I find account info?                             |
| Account Name *                                                     |                                                           |
| Routing Number (9 digits) *                                        |                                                           |
| Confirm Routing Number *                                           |                                                           |
| Account Number (3-17 digits) *                                     |                                                           |
| Confirm Account Number *                                           |                                                           |
| Account Type                                                       | Checking Account 🗸                                        |
|                                                                    | Next Cancel                                               |

- 5. Enter your bank account information.
- 6. Click Next. The Verification Required screen appears.

| Ver                                                                                         | Verification Required                                                                                            |  |  |
|---------------------------------------------------------------------------------------------|----------------------------------------------------------------------------------------------------|--|--|
| View                                                                                        | View Video Tutorial                                                                                              |  |  |
| For your protection, we need to verify this account before it can be used to make payments. |                                                                                                    |  |  |
| Hov                                                                                         | v Verification Works                                                                                             |  |  |
| 1                                                                                           | Yardi Systems will make a small deposit into your account.<br>(The deposit may take 1-3 business days to appear) |  |  |
| 2                                                                                           | Check your bank account transaction summary.                                                                     |  |  |
| 3                                                                                           | Locate the amount deposited by Yardi Systems.<br>(The deposit will be labeled "Bank Verify")                     |  |  |
| 4                                                                                           | Sign in to your Resident Portal account.                                                                         |  |  |
| 5                                                                                           | <b>5</b> Click on "Verify" next to the appropriate bank account.                                                 |  |  |
| Con                                                                                         | firm & Save Account Cancel                                                                                       |  |  |

7. Review the bank account verification steps described on the screen. If you prefer to watch a video, click the **View Video Tutorial** link.

8. Click **Confirm & Save Account**. When the bank account is successfully added, a confirmation message appears.

Bank account added and will be available for payments after verification.

9. The **Bank Account Added - Pending Verification** autoresponder email is sent indicating that bank account verification is pending.

| [            | Dear                                                                                                    |
|--------------|----------------------------------------------------------------------------------------------------|
| 7 10         | Fhank you for adding a bank account to your resident profile. Now that you've added your bank<br>account, you'll need to verify the bank account.                                                                                                    |
|              | We'll send a small deposit that will be paid to your account within THREE BUSINESS DAYS. After<br>receiving the deposit you'll need to return to the Payment Accounts tab in the Resident Portal and<br>click the VERIFY button that appears next to the bank account you've added. If the amount you enter<br>matches the amount we paid to your bank account, you'll then be able to make a payment from that<br>account.                      |
| 1            | To locate the amount paid to the account you've added, look for the deposit that's labeled "BANK<br>/ERIFY" - whether looking at your account online or at a bank account statement.                                                                                                    |
| li<br>t<br>t | f you don't see the small amount paid to your account within THREE BUSINESS DAYS, it's likely the<br>pank account information was entered incorrectly. You should either try again and be certain to enter<br>he correct <b>bank routing and account numbers</b> or contact your property manager for assistance. If<br>he bank account verification processes fails, it's likely that you've repeatedly entered an incorrect<br>deposit amount. |
| F            | Please review the account information below and keep this email for your personal records.                                                                                                    |
| 1            | ACCOUNT INFORMATION<br>Account Name:                                                                                                    |
| F            | Routing Number:                                                                                                    |
| 1            | Account Number:                                                                                                    |
| 1            | Account Type:                                                                                                    |
| 1            | To view your bank accounts, please log in to your Resident Portal account at:                                                                                                    |
| 1 10         | Your account security is important to us. If any of the above information is inaccurate or you did not authorize this account addition, please contact us immediately.                                                                                                    |
|              |                                                                                                    |

# 10. On the **Payment Accounts** tab, an additional section appears with the pending bank account under the heading **Bank Accounts Pending Verification**.

| Bank Accou                                            | nts Pending Veri                                                        | fication                                                                   |                          |           |
|-------------------------------------------------------|-------------------------------------------------------------------------|----------------------------------------------------------------------------|--------------------------|-----------|
| The bank account(s) liste<br>enter the exact amount f | ed below are pending verification.<br>that Yardi Systems deposited labe | Please click the Verify button next<br>eled Bank Verify into your account. | to the account to be ver | ified and |
| Name on Account                                       | Bank Transit Number                                                     | Bank Account Number                                                        | Account Type             | Verify    |
|                                                       |                                                                         |                                                                            |                          |           |

The Verify link for the pending bank account is unavailable for 12 hours after the bank is added. You cannot make payments through Resident Portal with a bank account that is pending verification.

## Verifying A Bank Account in Resident Portal

### Before You Begin

When you verify a pending bank account, you will need to know the exact amount of the trial deposit transaction in your bank account The trial deposit transaction appears in your bank account one to three business days (excluding weekends and bank holidays) after you add the bank account. The trail deposit is a nominal amount les than one dollar and the bank transaction is identified with the description "Bank Verify".

If you need help locating the deposit amount tin your online bank account, the Where to Find your deposit amount link> link on the Verifying Bank Account modal screen displays basic instructions and an example of how the deposit transaction appears in your bank account. If you prefer to watch a video, the View Video Tutorial ink shows a brief video of the bank account verification process.

## Pending Bank Accounts for Newly Executed Leases

If you added a bank account to pay application charges during online leasing, you can verify the bank account only after the lease is executed and you are converted to a

resident. The first time you sign in to Resident Portal after you become a new resident, you will see an announcement screen informing you that a bank account is pending verification.

| mportant Messages for Chelsie Rowe:                                                                        | 2                           |
|----------------------------------------------------------------------------------------------------|-----------------------------|
| Bank account pending                                                                                       | 1/19/2021                   |
| verification                                                                                               |                             |
| You have added a bank account which is pending veril<br>account to begin making payments with the account. | fication. Please verify the |
| Got it don't show me again                                                                                 | e Now!                      |

The Learn More link displays the pending bank account under the Bank Accounts Pending Submission section under the Payment Accounts tab (Home > Payments) with instructions on how to proceed.

| ayments                   |                            |                    |                                                                   |                                 |                             |                                                            |        |
|---------------------------|----------------------------|--------------------|-------------------------------------------------------------------|---------------------------------|-----------------------------|------------------------------------------------------------|--------|
| lake Payments Auto        | -pay Setup                 | Recent Activity    | Payment Accounts                                                  |                                 |                             |                                                            |        |
|                           |                            |                    | incian                                                            |                                 |                             |                                                            |        |
| Bank Accoun               | ts Pend                    | ing Subm           | ission                                                            |                                 |                             |                                                            |        |
| The bank account(s) liste | d below are pe             | anding submission. | ITSSION<br>. To submit your bank account fo                       | r verification, please          | e click the Sub             | mit button next to the account.                            |        |
| The bank account(s) liste | d below are pe<br>Bank Tra | nding submission.  | ISSION<br>. To submit your bank account fo<br>Bank Account Number | r verification, please<br>Accor | e click the Sub<br>unt Type | mit button next to the account.<br>Submit for verification | Delete |

You must submit the pending bank account to trigger a trial bank deposit transaction for the bank account verification process. Once the bank is submitted, the bank account is reassigned to the **Bank Account Pending Verification** section under the **Payment Accounts** tab to continue the verification process.

#### How To Do It

1. Sign in to Resident Portal.

- 2. From the top menu, click **Payments**.
- 3. Select the **Payment Accounts** tab. In the **Verify** column, the **Verify** link appears active for the pending bank account under the **Bank Account Pending Verification** section.

| Bank Accounts P  | ending Verification are pending verification. View Verification F/ | AQ s                |              |        |
|------------------|--------------------------------------------------------------------|---------------------|--------------|--------|
| Name on Account  | Bank Transit Number                                                | Bank Account Number | Account Type | Verify |
| ABN Amro         | ****4263                                                           | ****                | Savings      | Verify |
| New Bank Account | *****4263                                                          | ****                | Checking     | Verify |
| Bank             | ****4263                                                           | ****                | Checking     | 0      |

The **Verify** link for a pending bank account appears visible and active 12 hours after the bank is added. If less than 12 hours have passed since the bank account was added, the info icon <sup>1</sup> displays instead to allow time for the trial bank deposit transaction to complete.

The **Verify** link always appears visible but inactive when viewed from **Preview Resident Services**.

4. Click **Verify** next to the pending bank account. The **Verifying Bank Account** screen opens.

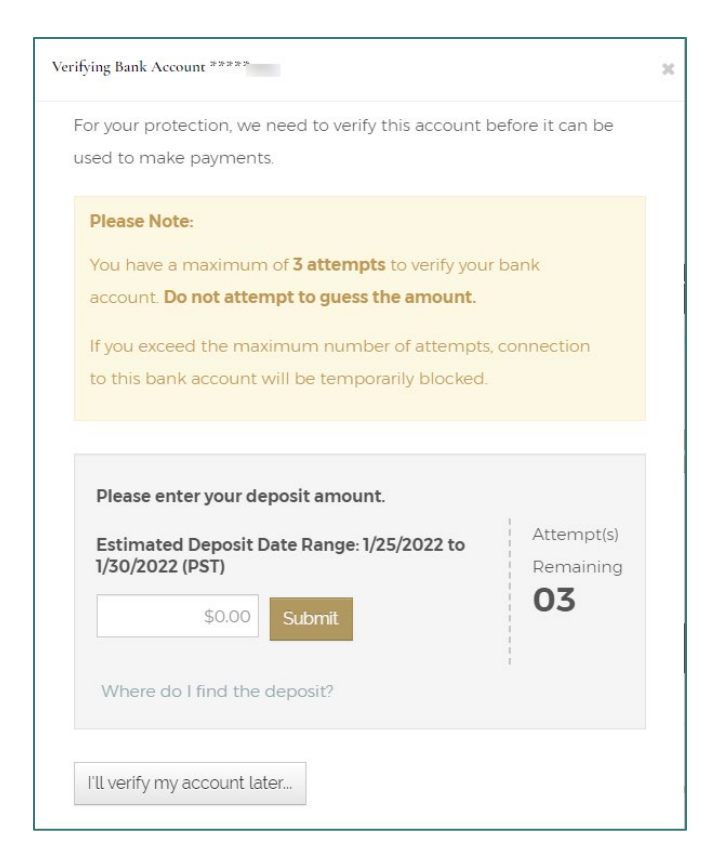

5. Enter the deposit amount and click **Submit**. A confirmation message appears when the bank account verification is successful.

| Verifying Bank Account ****                     | н |
|-------------------------------------------------|---|
| Excellent! Your bank account has been verified! |   |
| Your account may now be used to make payments.  |   |
| Close                                           |   |

6. The **Bank Account Added** autoresponder email is sent indicating that the bank account was added.

| Dear                                                                                                    |  |
|----------------------------------------------------------------------------------------------------|--|
| This email confirms your addition of a new bank account to your Resident Profile. Please review the account information below and keep this email for your personal records.                                |  |
| ACCOUNT INFORMATION<br>Account Name:                                                                                                    |  |
| Routina number:                                                                                                    |  |
| Account number:                                                                                                    |  |
| Account Type:<br>Checking Account                                                                                                    |  |
| To view your bank accounts, please log in to your Resident Portal account at:<br>https://portofino-vista-hoa-inc-rentcafewebsite.securecafe.com/residentservices/portofino-vista-hoa-<br>inc/userlogin.aspx |  |
| Your account security is important to us. If any of the above information is inaccurate or you did not authorize this account addition, please contact us immediately.                                      |  |

7. The verified bank account now appears under the **Bank Accounts** section on the **Payment Accounts** tab. You can now use the bank account to make online payments.

| Showing 1 to 1 of 1 entries                                                                                        | ta                  |                     |              | Add Ban | k Account |
|----------------------------------------------------------------------------------------------------|---------------------|---------------------|--------------|---------|-----------|
| Bank Accounts Use the bank accounts listed below to make one-time payments or schedule monthly automatic payments. |                     |                     |              |         |           |
|                                                                                                    |                     |                     |              |         |           |
| Name on Account                                                                                                    | Bank Transit Number | Bank Account Number | Account Type | Edit    | Delete    |
| ABN Amro                                                                                                    | ****4263            | ****                | Savings      | Edit    | Delete    |

Resident Portal restricts the number of verification attempts. If you exceed the number of permitted attempts, the bank account is locked and no longer displays in Resident Portal. The property manager must contact Yardi technical support for assistance with a locked bank account.

## Verification FAQs

| Why do I need to add<br>and then verify my<br>bank account?                                       | Whether for one-time or recurring payments, having a verified bank account on file is required to make a rent payment. This is an electronic funds transfer network rule that is in place for your protection.                                                                                                    |
|---------------------------------------------------------------------------------------------------|----------------------------------------------------------------------------------------------------|
| How do I verify my<br>bank account?                                                               | After you've added your bank account, we'll send a small deposit that will be<br>paid to your account within THREE BUSINESS DAYS. To verify your bank<br>account, you'll need to return to the Resident Portal, click the verify button<br>and then enter the small deposit amount that we paid to your bank account. If<br>the amount you enter matches the amount we paid to your bank account,<br>you'll then be able to make a payment from that account. |
| How do I locate the<br>small deposit<br>amount that was paid<br>to my bank account?               | Whether looking at your account online or on a bank account statement, look for the small deposit amount that's labeled "BANK VERIFY". The test deposit amount is not reversed or deducted from your account after it is deposited.                                                                                                    |
| What should I do if<br>I'm unable to locate<br>the small deposit<br>amount paid to my<br>account? | If you don't see the small amount paid to your account within three business<br>days, it's likely the bank account information was entered incorrectly. You<br>should either try again and be certain to enter the correct bank routing and<br>account numbers or contact your property manager for assistance.                                                                                                    |
| What do I do if I'm<br>unable to<br>successfully verify<br>my bank account?                       | If the bank account verification process fails, it's likely that you've repeatedly<br>entered an incorrect deposit amount. You should contact your property<br>manager so that they can reach out to us for assistance.                                                                                                    |